## Configure Panopto in a Blackboard Course:

**PANOPTO: PROVISION COURSE** 

Panopto must be configured in your Blackboard course initially. Log in to Blackboard and select your Blackboard course

Quick Help Guide

### Make Panopto CourseCast tool available:

- 1. Is Panopto available under Course Tools menu tab? No? then you
  - a. Need to *enable Panopto CourseCast* as a tool in your Blackboard course; and
  - b. Link your Blackboard course to the Panopto

### Enable Panopto CourseCast as a Tool in Blackboard

- From Control Panel select (expand) Customization; Tool Availability
- Under the "Available" column for Panopto Course Tool Application place a <u>check mark</u> in box (to make the tool available)
- Locate (scroll up) to CourseCast Video Link. Place a check mark in Available in Content Area (last

column). Selecting this option enables **Panopto CourseCast** links to appear within **Add Interactive Tool** 

• Click "Submit". *Panopto CourseCast* is now *available* as a tool in your Blackboard course and visible in *Course Tools* 

bl in Blackboard
) Customization; Tool Availability

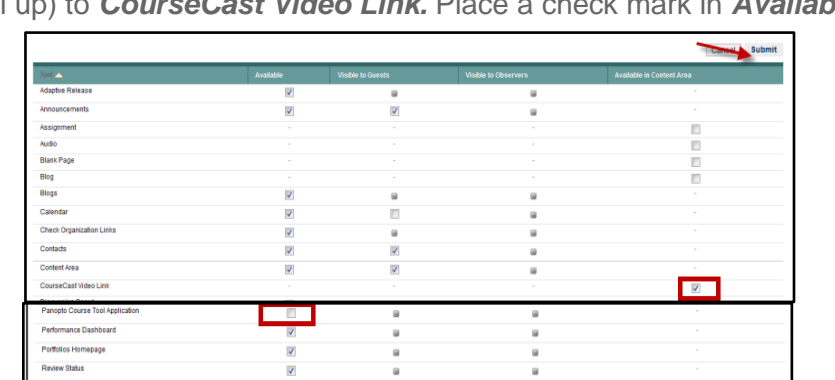

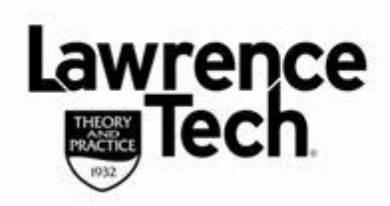

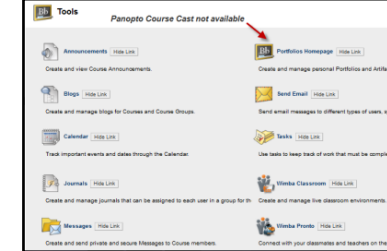

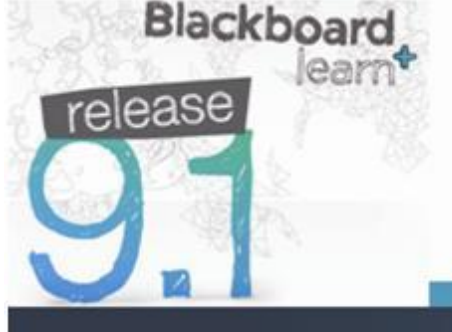

# Quick Help Guide

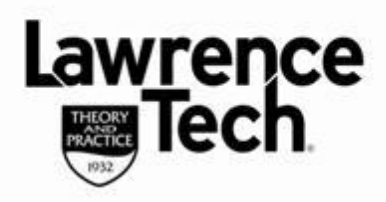

### **PANOPTO: PROVISION COURSE**

### Link the Blackboard Course to Panopto

Blackboard

elease

- From Course Tools/Tools/Bb Tools menu tab select (click) Panopto
   CourseCast Content link
- 2. On the next screen select (click) "Configure"
- 3. Select (click) "Add Course to Panopto"
- 4. The "Provisioning Results" screen will show course has been

provisioned successfully. Click OK. Click Submit on the next screen.

**Note**: if you do not have Panopto recorder downloaded, you can access the download from this Configure Panopto CourseCast on the next screen

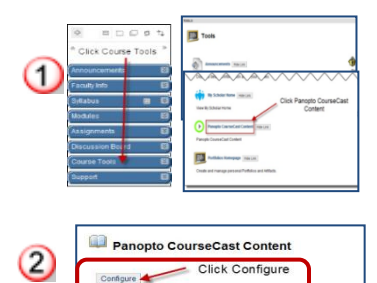

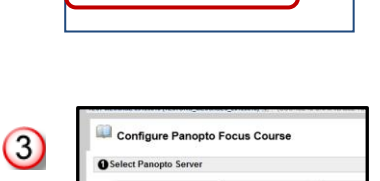

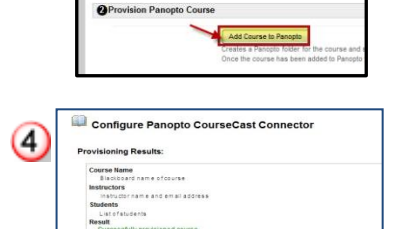